## Creating an online account with P&A for HRA and FSA

1. Go to <u>https://padmin.com/</u>

You'll see the following login icon:

| Login                           |   |
|---------------------------------|---|
| Jser Type                       |   |
| Participant                     | • |
| Account Type                    |   |
| Reimbursement Accounts (FSA, HR | • |
| GO TO LOGIN 🗹                   |   |
|                                 |   |

Make sure your user type is "<u>Participant</u>" and account type is "<u>Reimbursement Accounts</u>" as in the image above, then click "<u>Go to Login</u>".

2. You'll see the following login screen:

| Acco                                                       | OUNT LOGIN                            |        |
|------------------------------------------------------------|---------------------------------------|--------|
| My Benefits                                                | Account Login                         |        |
| Username                                                   |                                       |        |
| Password                                                   |                                       |        |
| Forgot your pass<br>Forgot your user<br>First time logging | word?<br>name?<br>g in? Sign up here. | SUBMIT |

Click "First time logging in? Sign up here".

3. The following screen will pop up for you to register for a new account:

|                                                                                                    | ۲                                                                                                    |
|----------------------------------------------------------------------------------------------------|----------------------------------------------------------------------------------------------------|
| SIGN UP FO                                                                                                    | OR A MY                                                                                               |
| <b>BENEFITS</b>                                                                                                    | ACCOUNT                                                                                               |
| To activate your Online Account Account and click "Next" to continue to the n<br>Once these values are verified, you w<br>Password. | ess, please fill in the required information,<br>ext step.<br>will be prompted to choose a UserID and |
| SSN or P&A Member ID:                                                                                                    |                                                                                                    |
| *Note: If you are a Boston Universi<br>Flexible Spending Account, please                                                            | ity employee signing up for your<br>enter your UID above.                                             |
| Zip Code:                                                                                                    |                                                                                                    |
| Date of Birth:                                                                                                    |                                                                                                    |
| Last Name:                                                                                                    |                                                                                                    |
| Submit                                                                                                    |                                                                                                    |

Enter your information and click "**Submit**". You'll receive the following confirmation and be directed to your account login.

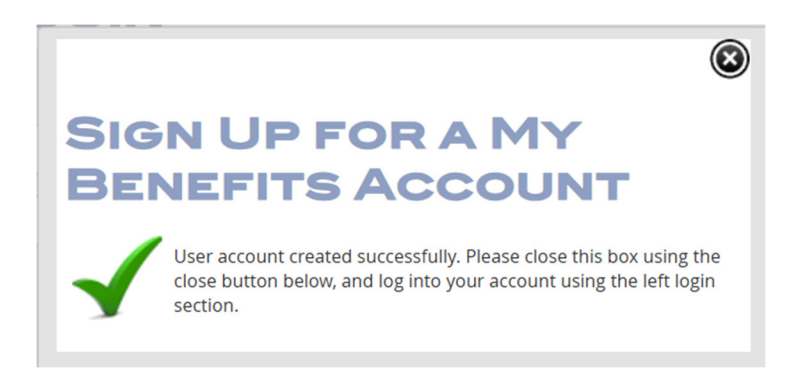

4. Log into your newly created account here:

| My Benefits<br>Login                                              |                                 |     |
|-------------------------------------------------------------------|---------------------------------|-----|
| Acco                                                              | UNT LOGIN                       |     |
| My Benefits A                                                     | ccount Login                    |     |
| Username                                                          |                                 |     |
| Password                                                          |                                 |     |
| Forgot your passwo<br>Forgot your userna<br>First time logging in | ord?<br>me?<br>I? Sign up here. | МІТ |

- 5. You're in! From here you can see your HRA and FSA account balances, access account details, upload claims, set up direct deposit, and order additional debit cards **free of charge** for any eligible family members age 18+.
- To order additional debit cards, click either "<u>Benefits Card Order Form</u>" under <u>Quick Links</u> or click the <u>icon for ordering new cards</u>. See both options below:

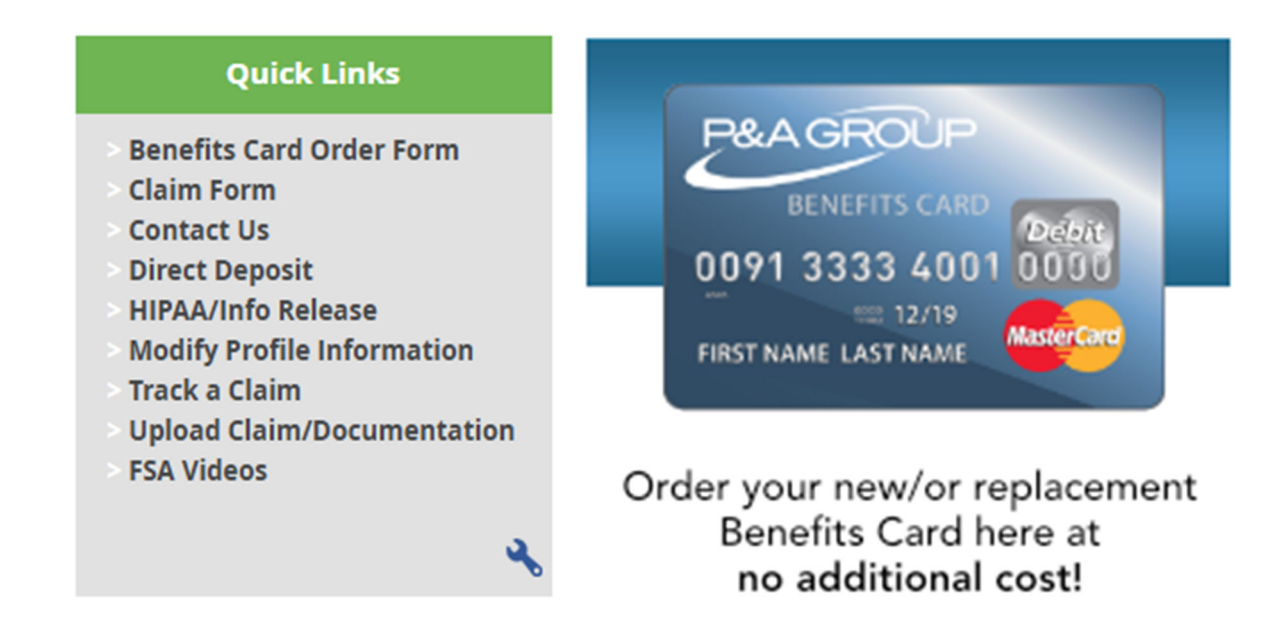

 Under "<u>Order New Debit Card</u>", select your reason for the new cards. If you're requesting a card for your spouse or child(ren), click "<u>Request additional dependent card</u>".

## ORDER NEW DEBIT CARD

Please complete the form below in order to request a new benefits card. Once the form is complete please click the Submit Request button below to submit your order. Your new debit card will be mailed to the address on file within 7-10 business days.

Please note that any newly requested cards will be mailed to the address on file. If you wish to have your card mailed to a different address, please update your address in the Profile page first.

 Reason for order request:
 O Lost my card
 O Card was stolen
 O Request additional dependent card

NOTE: If you receive a pop-up saying your old cards have been cancelled when ordering dependent cards, <u>please disregard this message</u> as it only applies if you reported your cards as lost or stolen (it just pops up with any card request).